# Finding Critical Seconds on Google Earth

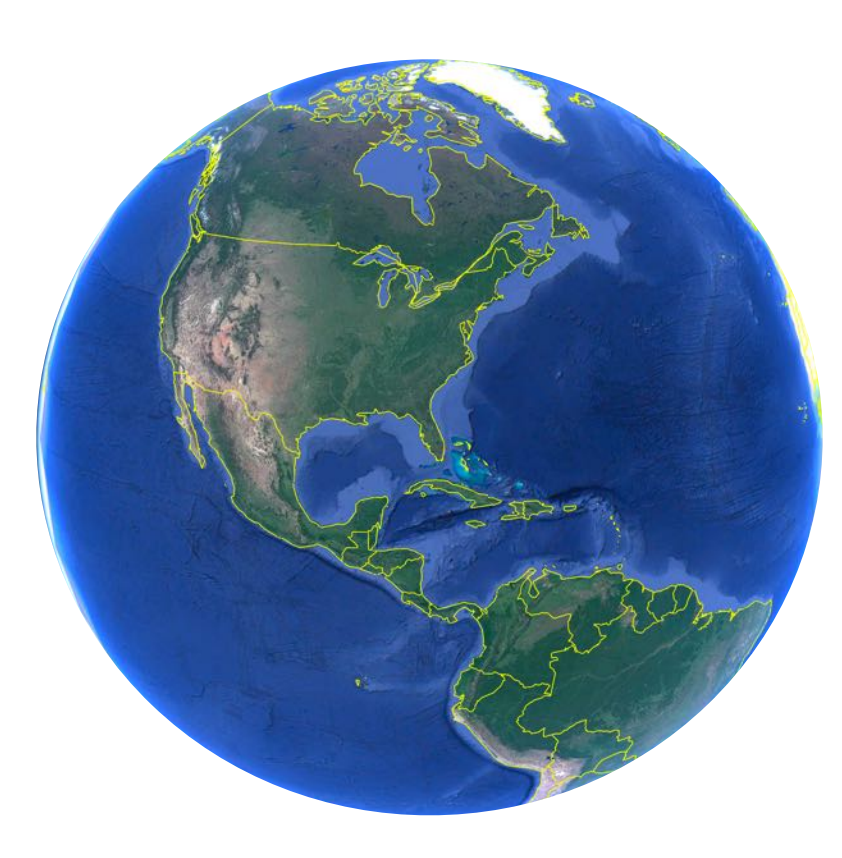

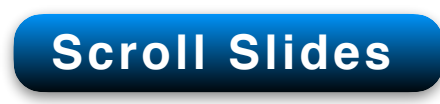

Copyright © Frederik R. Mottola, 2020. All Rights Reserved.

## **Assignment Using Google Earth:**

- 1. Open Google Earth and Enter your home Address
- 2. Go to "Street View."
- 3. Pretend you are walking on the sidewalk.
- 4. Find 10 LOS Blockages of a driveway, a street, or a vehicle.
- 5. Rotate each view to make a 45° Search.
- 6. Rotate each view to make a 90° Search.
- 7. Find vehicles in LP1, LP2, and LP3.
- 8. Make a screen capture of one of the ten views of 4, 5, 6, and 7.
- 9. Title your image to describe what you captured.
- 10. Save your Images in a folder to show them to your "coach."

#### T 🛠 🖉 🔊 🐼 🖉 🚢 🔍 📘 🖻 📓 🔍

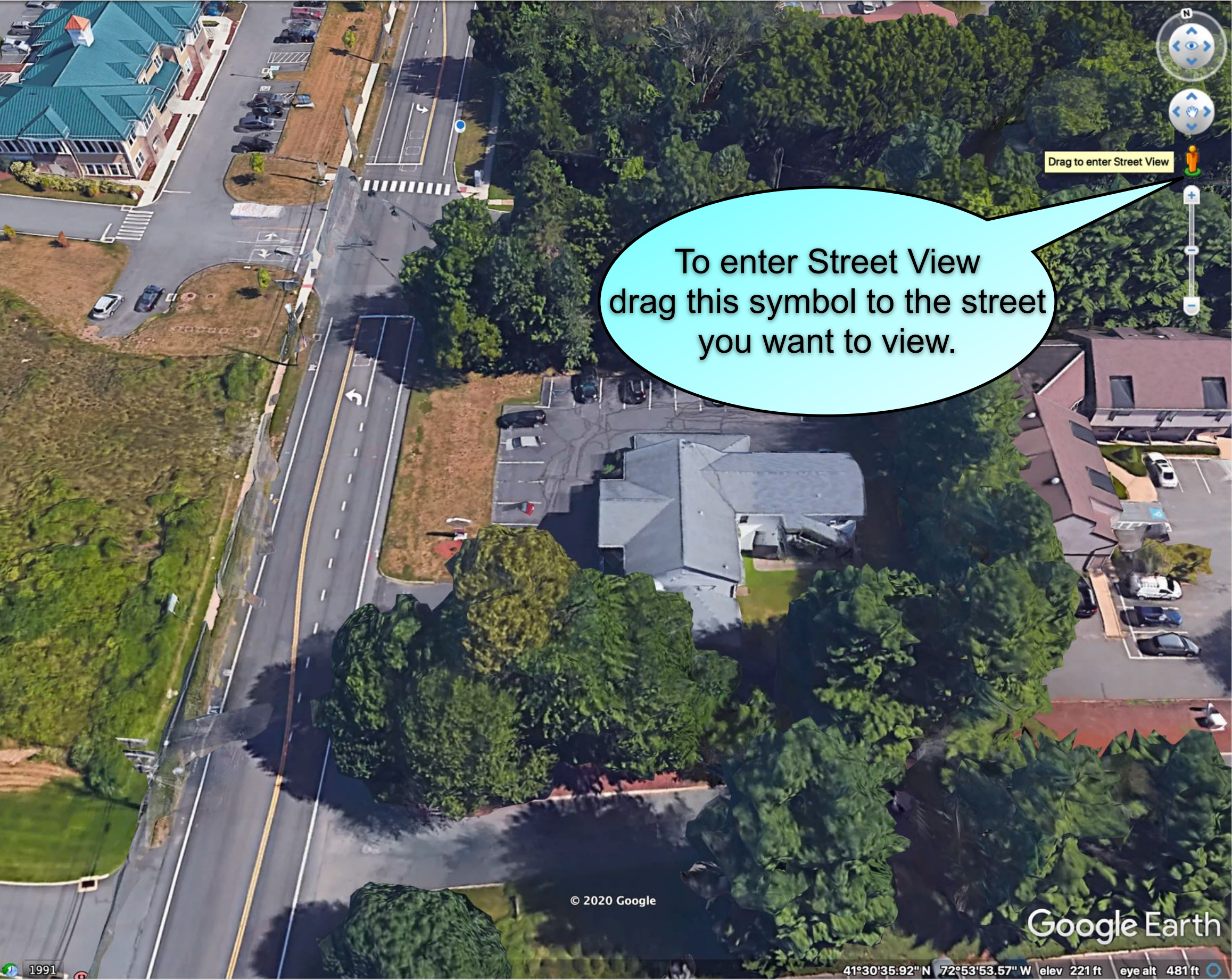

### Directions

to Navigate Street View: Tap your cursor on the arrow for the direction you want to travel. You can also place your cursor on the screen and "scroll" up and down the roadway. Click and hold the cursor to rotate the image to get the 45° and 90° views.

### After you explore locations near your home, you can take a trip to New York City.

**Enter:** W 84th Street, NYC

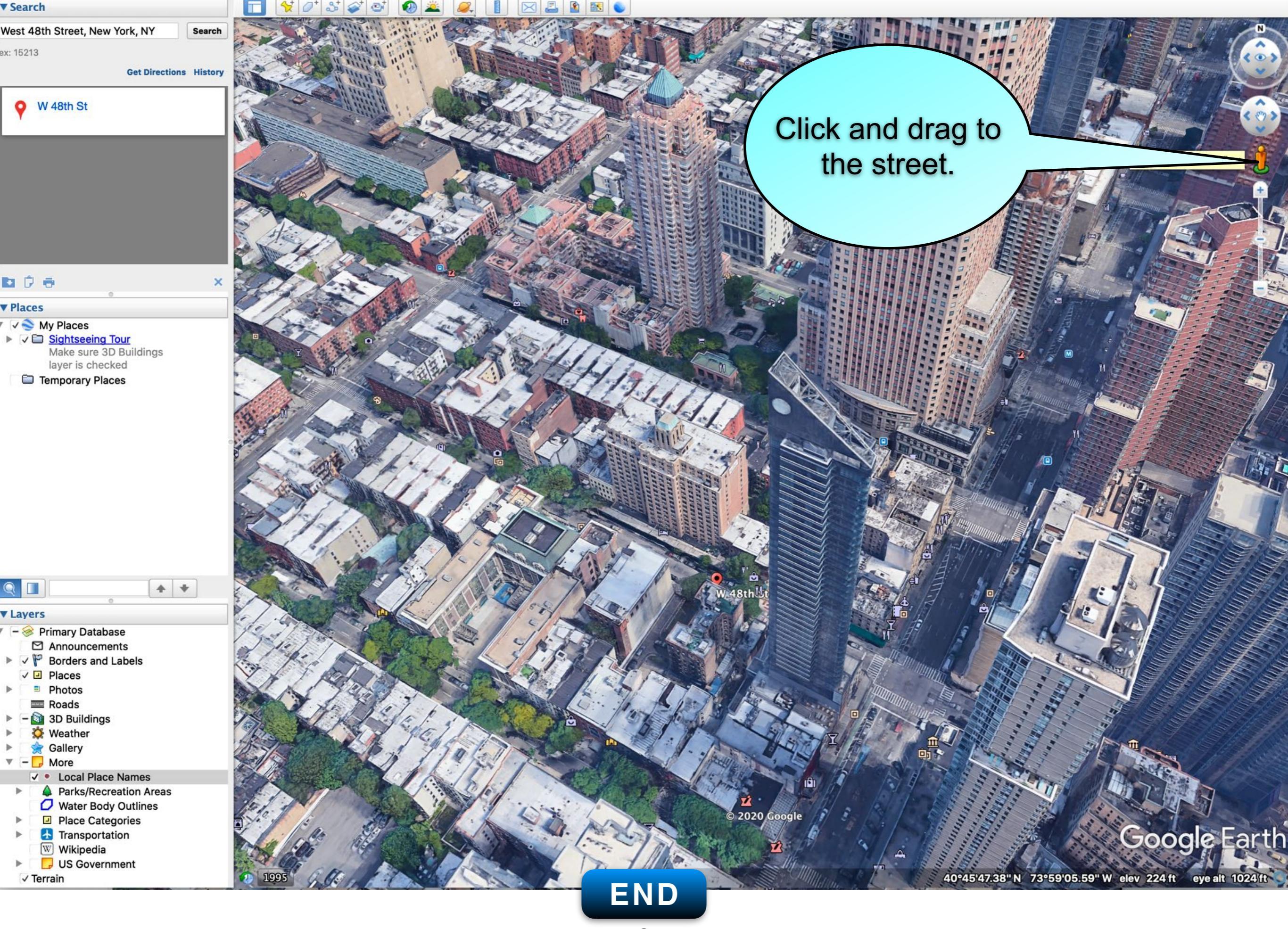